## Accounts Payable Year End Processing Checklist

- Backup the Accounts Payable files using a reliable backup system. Be sure to label the disks or tape as having been done prior to Year End Processing.
  Note: Sage Software recommends you keep this backup stored separately from your daily and monthly backups.
- 2. \_\_\_\_ The Accounts Payable system date is set to the last day of your fiscal year.
- 3. \_\_\_\_ All invoices and checks have been entered and updated for the current year.
- 4. \_\_\_\_ If your fiscal year coincides with the calendar year and your company issues 1099 Forms for vendors, then print, verify, and clear the 1099 Forms.
- 5. \_\_\_\_ Select "Period End Processing" from the Period End menu, and choose the Full Period and Year End Processing option.
- 6. \_\_\_\_ Select the reports you wish to print for the period. We recommend you print at the minimum:
  - a.\_\_\_\_ Aged Invoice Report
  - b.\_\_\_\_ A/P Trial Balance
  - c.\_\_\_\_ Check History Report

Note: The A/P Trial Balance report should balance with the A/P account on the G/L Trial Balance report when printed for the same time period. The A/P Aged Invoice Report is not designed to balance with the A/P or G/L Trial Balance reports. This is due to the fact that the Aged Invoice Report is based on the Invoice date or Due date while both A/P and G/L Trial Balances are based on the date the transactions were actually posted.

The following reports contain information which gets purged or consolidated following Year End Processing:

- Vendor Purchase Analysis
- Monthly Purchase Report
- Accounts Payable Analysis
- Check History Report (Based on the A/P Option "Number of months to retain Check History")
- 7. \_\_\_\_ Complete Year End Processing after all selected reports have been printed.
- 8. \_\_\_\_ Backup the Accounts Payable files using a reliable backup system. Be sure to label the disks or tape as having been done **after** Year End Processing.